## Αλλαγή (μεταφορά) μερίδας εντός ιδίου ΟΤΑ

## <u>Σενάριο</u>

Η Παπαδοπούλου Θεώνη προσέρχεται στο Δήμο που είναι εγγεγραμμένη στην οικογενειακή μερίδα των γονιών της ως πρώτο τέκνο, για να ζητήσει την μεταφορά της σε νέα μερίδα στον ίδιο δήμο λόγω απόκτησης τέκνου εκτός γάμου. Στο σενάριο αυτό θα παρουσιάσουμε μόνο την διαδικασία αλλαγής μερίδας. Το τέκνο θα πρέπει να τακτοποιηθεί στη νέα μερίδα ακολουθώντας ξεχωριστή διαδικασία.

## Εκτέλεση Σεναρίου

**Βήμα 1**. Επιλέγουμε το εικονίδιο του Δημοτολογίου

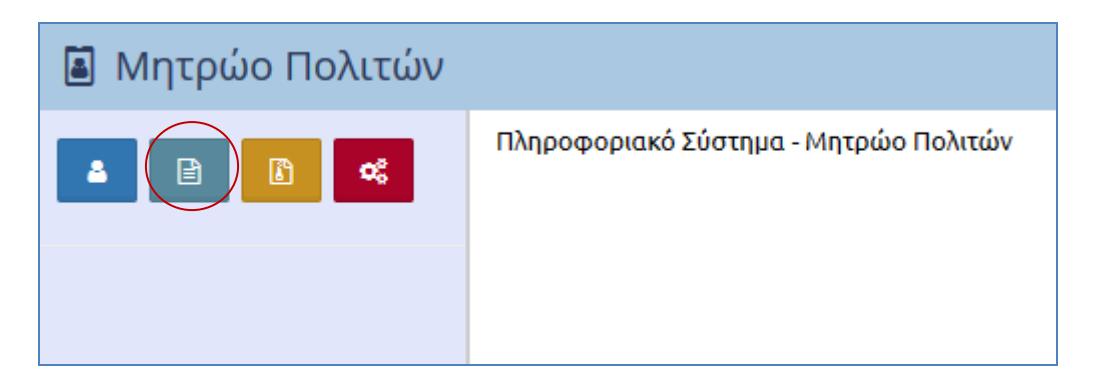

και από το μενού του δημοτολογίου που ανοίγει ακριβώς από κάτω επιλέγουμε «Δημοτολόγιο»

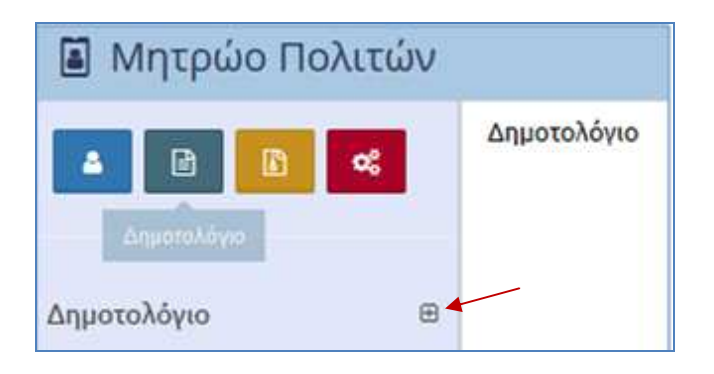

και στη συνέχεια «Εγγραφές Δημοτολογίου».

| 📓 Μητρώο Πολιτώ       | ν |             |
|-----------------------|---|-------------|
| a 🗈 🚺 🤹               |   | Δημοτολόγιο |
| Δημοτολόγιο           | Θ |             |
| Εγγραφές Δημοτολογίου |   |             |

**Βήμα 2**. Εμφανίζεται η φόρμα αναζήτησης

| Δημοτολόγιο / Εγγρ | αφές Δημοτολογίου / Αναζ                     | ήτηση Δημότη              |       |              |                   |                |                 |                     |                    |  |   |  |  |  |  |
|--------------------|----------------------------------------------|---------------------------|-------|--------------|-------------------|----------------|-----------------|---------------------|--------------------|--|---|--|--|--|--|
| 🕈 Νέα Μερίδα 🕨     | Μεταδημότευση                                |                           |       |              |                   |                |                 |                     |                    |  |   |  |  |  |  |
| Αναζήτηση          | wačinon •                                    |                           |       |              |                   |                |                 |                     |                    |  |   |  |  |  |  |
|                    | Ар. Мерібос 🔄 🔄 🔄 Евйниро                    |                           |       |              |                   |                |                 |                     |                    |  |   |  |  |  |  |
|                    | Ap. MčAov;                                   |                           |       |              |                   |                |                 |                     |                    |  |   |  |  |  |  |
|                    | Ни/vía Гźvvyan; 📋 📋 👘 Фонуа Пакрóс           |                           |       |              |                   |                |                 |                     |                    |  |   |  |  |  |  |
|                    | Τος Γέννησης 🔠 Όνομα Μητρός                  |                           |       |              |                   |                |                 |                     |                    |  |   |  |  |  |  |
|                    | Είδος Εγγραφής                               | Όλες                      |       |              | Ŧ                 |                |                 |                     |                    |  |   |  |  |  |  |
|                    |                                              |                           |       | Q Avá        | έκτηση 🗎 Καθαρισι | μός Πεδίων     |                 |                     |                    |  |   |  |  |  |  |
| Αποτελέσματα       |                                              |                           |       |              |                   |                |                 |                     |                    |  | 0 |  |  |  |  |
| Ενέργειες Πολίτης  | Μερίδα <sup>*</sup> Μέλος Είδος Ι<br>Εγγρ. Ι | διότητε<br>Μέλους Επώνυμο | Όνομα | Όνομα Πατρός | Όνομα Μητρός      | Δήμος Γέννησης | Δήμος Κατοικίας | Ημ/νία<br>Εισαγωγής | Ημ/νία<br>Γέννησης |  |   |  |  |  |  |
|                    | 12 M 4 Zzhida 0 and 14 M 100 2               |                           |       |              |                   |                |                 |                     |                    |  |   |  |  |  |  |

Όσο περισσότερα στοιχεία καταχωρήσουμε στη φόρμα αναζήτησης τόσο πιο στοχευμένη θα είναι η αναζήτηση. Αν γνωρίζουμε τα στοιχεία της μερίδας του δημοτολογίου (αρ. μερίδας και αρ. μέλους) τα συμπληρώνουμε στα αντίστοιχα πεδία και επιλέγουμε το κουμπί 'Ανάκτηση' για την εμφάνιση της εγγραφής.

| Δημοτολόγιο / Εγγραφές Δημοτολογίου / Αναζή | ιτηση Δημότη                          |                   |                     |
|---------------------------------------------|---------------------------------------|-------------------|---------------------|
| 🛨 Νέα Μερίδα 🕨 Μεταδημότευση                |                                       |                   |                     |
| Αναζήτηση                                   |                                       |                   |                     |
| Αρ. Μερίδας                                 | 123456                                | -                 |                     |
| Αρ. Μέλους                                  | 3                                     |                   |                     |
| Ημ/νία Γέννησης                             |                                       | /_/               | <b>#</b>            |
| Έτος Γέννησης                               | i i i i i i i i i i i i i i i i i i i | ]                 |                     |
| Είδος Εγγραφής                              | Όλες                                  |                   | <b>v</b>            |
|                                             |                                       | <b>Q</b> Ανάκτηση | 💼 Καθαρισμός Πεδίων |

**Βήμα 3.** Στη φόρμα 'Αποτελέσματα' όπου εμφανίζεται η ζητούμενη εγγραφή επιλέγουμε το μπλε εικονίδιο στη στήλη 'Ενέργειες' για να εμφανιστεί η καρτέλα του Δημότη.

|   | Αποτελ   | έσματα  |        |       |                |                    |              |       |              |              |                |                 |                     |                    | 0                    |
|---|----------|---------|--------|-------|----------------|--------------------|--------------|-------|--------------|--------------|----------------|-----------------|---------------------|--------------------|----------------------|
| E | νέργειες | Πολίτης | Μερίδα | Μέλος | Είδος<br>Εγγρ. | Ιδιότητα<br>Μέλους | Επώνυμο      | Όνομα | Όνομα Πατρός | Όνομα Μητρός | Δήμος Γέννησης | Δήμος Κατοικίας | Ημ/νία<br>Εισαγωγής | Ημ/νία<br>Γέννησης |                      |
|   | 0        | 4       | 123456 | 3     | к              | T1                 | Παπαδοπούλου | Θεώνη | Πολύβιος     | Μαρία        | Αθηναίων       | Κορυδαλλού      |                     | 01-01-1986         |                      |
|   | R        |         |        |       |                |                    |              |       | •            | Σελίδα 1 από | 1 🕨 🖮 100 💌    |                 |                     |                    | Εγγραφές 1 - 1 από 1 |

**Βήμα 4**. Επιλέγουμε το κουμπί 'Μεταφορά' που βρίσκεται πάνω από την καρτέλα του δημότη, για να ξεκινήσει η διαδικασία της μεταφοράς στη νέα μερίδα.

| Δημοτολόγιο / Εγγραφές Δημοτ<br>Δημοτολόγιο / Εγγραφές Δημοτ<br>Δημοτολόγιο / Εγγραφές Δημοτ<br>Δημοτολόγιο / Εγγραφές Δημοτ<br>Αρ. Μερίδας/Μέλους: 1234 | ολογίου / Καρτέλι<br>α ΧΔιαγραφή<br>56/3 | α Δημότη<br>► Μεταφορά | ] Νέα Φόρμα 📄 | Αποθ. Φόρμα | <b>ΕΚΚΡΕΜΟΤΗΤΕΣ</b> |                                   |         |   |
|----------------------------------------------------------------------------------------------------|------------------------------------------|------------------------|---------------|-------------|---------------------|-----------------------------------|---------|---|
| Στοιχεία Εισαγωγής Εγγραφή                                                                                                    | s 💿                                      |                        | ~             | Прос        | σωπικά Στοιχεία 💿   |                                   |         | * |
| Μερίδα                                                                                                    | 123456                                   |                        | 3             |             | Πολίτης             | 🔗 0123456789 - Παπαδοπούλου Θεώνη | (Πολύβι | × |
| Μέλος                                                                                                    | 3                                        |                        |               |             | Φύλο                | ΘΗΛΥ                              | ×       | t |
| Παλαιά Μερίδα                                                                                                    | 123456                                   | Μέλος                  | 3 📫           |             | Επώνυμο             | Παπαδοπούλου                      |         | v |
| Ιδιότητα Μέλους                                                                                                    | 1ο τέκνο                                 |                        | × •           |             | Επώνυμο Β           |                                   |         |   |
| Είδος Εγγραφής                                                                                                    | Κανονική                                 |                        | v             |             | Όνομα               | Θεώνη                             |         | v |
| Μέλος Πατέρα                                                                                                    | 1                                        |                        |               |             | Όνομα Β             |                                   |         |   |

Εμφανίζεται η φόρμα επιλογής τύπου γεγονότος όπου επιλέγουμε 'Αλλαγές μερίδας εντός ιδίου ΟΤΑ'

| Μεταφορά        |                                                                                                    |
|-----------------|----------------------------------------------------------------------------------------------------|
| Τύπος Γεγονότος | Eπιλέξτε                                                                                                    |
| -               | Αλλαγές μερίδας εντος ιδιού ΟΤΑ<br>Αλλαγή Μερίδας λόγω Ακύρωσης Συμφώνου Συμβίωσης<br>Αλλαγή Μερίδας λόγω Λύσης Συμφώνου Συμβίωσης            |
|                 | Αλλαγή μερίδας εντός ιδίου ΟΤΑ λόγω ακύρωσης γάμου<br>Αλλαγή μερίδας εντός ιδίου ΟΤΑ λόγω διαζυγίου<br>Αλλαγή μερίδας λόγω επαναπροσδιορισμού |

## Στη συνέχεια επιλέγουμε το κουμπί Έπιβεβαίωση'

| Μεταφορά        |                                 |         |
|-----------------|---------------------------------|---------|
| Τύπος Γεγονότος | Αλλαγές μερίδας εντός ιδίου ΟΤΑ | X v     |
|                 | Επιβεβαίωση                     | Ακύρωση |

**Βήμα 5.** Εμφανίζεται ο οδηγός μεταφοράς. Στο πρώτο βήμα εμφανίζονται τα 'Στοιχεία Δημότη' για επιβεβαίωση. Επιλέγουμε το κουμπί 'Επόμενο' για τη μετάβαση στο επόμενο βήμα.

| Δημοτολόγιο / Εγγραφές Δημοτολογίου / Μετ  | αφορά           |                   |                          |                    |           |                                                                                                    |                |
|--------------------------------------------|-----------------|-------------------|--------------------------|--------------------|-----------|----------------------------------------------------------------------------------------------------|----------------|
| Μεταφορά - Αλλαγές μερίδας εντό<br>Ακύρωση | ς ιδίου ΟΤΑ     |                   |                          |                    |           |                                                                                                    |                |
| Στοιχεία Δημότη                            | χεία Μεταφοράς  | Β Επιλογή Δημοτών | Ο Εξειδικευμένα Στοιχεία | α 🔹 🕜 Επιβεβαίωση  |           | 🗲 Προηγού                                                                                                    | μενο Επόμενο 🔶 |
| Στοιχεία Εισαγωγής Εγγραφής                |                 |                   | >                        | Προσωπικά Στοιχεία |           |                                                                                                    | >              |
| Μερίδα                                     | 123456          |                   |                          |                    | Φύλο      | 6HAY                                                                                                    | w              |
| Μέλος                                      | 3               |                   |                          |                    | Επώνυμο   | Παπαδοπούλου                                                                                                    | *              |
| Παλαιά Μερίδα                              | 123456          | Μέλος             | 3                        | E                  | πώνυμο Β  |                                                                                                    |                |
| Ιδιότητα Μέλους                            | 1ο τέκνο        |                   | Ψ.                       |                    | Όνομα     | Θεώνη                                                                                                    | ×              |
| Είδος Εγγραφής                             | Κανονική        |                   | *                        |                    | Όνομα Β   |                                                                                                    | *              |
| Με Επιφύλαξη                               |                 |                   |                          |                    | Όνομα Γ   |                                                                                                    |                |
| Μέλος Πατέρα                               | 1               |                   |                          | Χωρ                | ρίς Όνομα |                                                                                                    |                |
| Μέλος Μητέρας                              | 2               |                   |                          | 10v0               | μα Πατρός | Πολύβιος                                                                                                    | Ψ              |
| Μέλος Συζ/Συμβ                             |                 |                   |                          | Όνομα              | Πατρός Β  |                                                                                                    |                |
| Τρόπος Κτ.Δημ.                             | Γεννηση         |                   | Ψ.                       | Επώνυμ             | μο Πατρός | Παπαδόπουλος                                                                                                    | w.             |
| Ημ/νια Κτ.Δημ.                             | 01/01/1986      |                   |                          | Επώνυμο            | Πατρός Β  |                                                                                                    |                |
| Δημ.Ενοτ.                                  |                 |                   | *                        | Ave                | υ Πατρός  | Όχι Ναι Μη Διαθέσιμο Πρόσλ. Πατρωνύμου                                                                          |                |
|                                            | 10.00           |                   |                          | Ovop               | ια Μητρός | Mapra                                                                                                    | *              |
|                                            | and and another |                   |                          | Ονομαι             | Μητρος Ν  | and the state of the state of the state of the state of the state of the state of the state of the state of the |                |
| Ap. Anoq.                                  | 01/01/1986      |                   | -                        | Επωνυρ             | ιο Μητρος | Handoonouvou                                                                                                    |                |
| Dovavo Anóp.                               |                 |                   |                          | Επωνυμοι           | MINTPOC B |                                                                                                    |                |
| Στόλιο Εισονωνός                           |                 |                   |                          | 2<br>Tunious       |           |                                                                                                    |                |
| 2χολία Ειδάγωγης                           |                 |                   |                          | 200001             | σμοτένος  |                                                                                                    |                |

**Βήμα 6.** Στη επόμενη οθόνη ('Στοιχεία Μεταφοράς') το σύστημα μας προτείνει ως αριθμό μερίδας τον αμέσως επόμενο διαθέσιμο αριθμό του δημοτολογίου μας. Συμπληρώνουμε στην περιοχή 'Στοιχεία μερίδας' ως 'Ιδιότητα Μέλους' το Αρχικό μέλος μερίδας.

**Σημείωση**: Αν επιθυμούμε την αλλαγή μερίδας εντός ιδίου ΟΤΑ σε υπάρχουσα μερίδα, τότε επιλέγουμε την ένδειξη «Υπάρχουσα» και στον αριθμό μερίδας συμπληρώνουμε την επιθυμητή μερίδα προορισμού. Σε αυτή τη περίπτωση η «Ιδιότητα Μέλους» θα είναι διαφορετική από Αρχικό μέλος μερίδας.

Στην περιοχή 'Στοιχεία Διαγραφής' συμπληρώνουμε τα στοιχεία της απόφασης διαγραφής. Επίσης επιλέγουμε από τη λίστα την κατάλληλη Αιτία Διαγραφής για τη μερίδα προέλευσης.

| Δημοτολόγιο / Εγγραφές Δημοτο                                                                                                    | λογίου / Μεταφορά                                                        |                                                                                                    |    |
|----------------------------------------------------------------------------------------------------|--------------------------------------------------------------------------|----------------------------------------------------------------------------------------------------|----|
| Μεταφορά - Αλλαγές μερί<br>Υκύρωση                                                                                                    | δας εντός ιδίου ΟΤΑ                                                      |                                                                                                    |    |
| Στοιχεία Δημότη                                                                                                    | 💿 Στοιχεία Μεταφορά                                                      | ς 🔹 Βιιλογή Δημοτ                                                                                                    | ών |
| Στοιχεία Μερίδας                                                                                                    |                                                                          | >                                                                                                    |    |
| <u>Μερίδα</u>                                                                                                    | 439321                                                                   | Υπάρχουσα                                                                                                    |    |
| Ιδιότητα Μέλους                                                                                                    | Αρχικό μέλος μερίδας                                                     | X *                                                                                                    |    |
|                                                                                                    |                                                                          |                                                                                                    |    |
| Στοιχεία Διαγραφής                                                                                                    |                                                                          | >                                                                                                    |    |
| Στοιχεία Διαγραφής<br><u>Αιτία Διαγραφής</u>                                                                                                    | Απόκτηση τέκνου γεννημένου                                               | εκτός γάμου * *                                                                                                    |    |
| Στοιχεία Διαγραφής<br><u>Αιτία Διαγραφής</u><br>Αιτία (Λόγος)                                                                                                    | Απόκτηση τέκνου γεννημένου                                               | εκτός γάμου * *                                                                                                    |    |
| Στοιχεία Διαγραφής<br><u>Αιτία Διαγραφής</u><br>Αιτία (Λόγος)<br><u>Αριθμός Απόφασης</u>                                                                         | Απόκτηση τέκνου γεννημένου                                               | εκτός γάμου 🗶 🔻                                                                                                    |    |
| Στοιχεία Διαγραφής<br><u>Αιτία Διαγραφής</u><br>Αιτία (Λόγος)<br><u>Αριθμός Απόφασης</u><br><u>Όργανο Απόφασης</u>                                               | Απόκτηση τέκνου γεννημένου<br>11<br>Δήμαρχος                             | εκτός γάμου × •<br>•                                                                                                    |    |
| Στοιχεία Διαγραφής<br><u>Αιτία Διαγραφής</u><br>Αιτία (Λόγος)<br><u>Αριθμός Απόφασης</u><br><u>Όργανο Απόφασης</u><br><u>Ημ/νία Απόφασης</u>                     | Απόκτηση τέκνου γεννημένου<br>11<br>Δήμαρχος<br>27/03/2017               | εκτός γάμου × *                                                                                                    |    |
| Στοιχεία Διαγραφής<br><u>Αιτία Διαγραφής</u><br>Αιτία (Λόγος)<br><u>Αριθμός Απόφασης</u><br><u>Όργανο Απόφασης</u><br><u>Ημ/νία Απόφασης</u><br>Ημ/νία Διαγραφής | Απόκτηση τέκνου γεννημένου<br>11<br>Δήμαρχος<br>27/03/2017<br>27/03/2017 | εκτός γάμου × • • </th <td></td> |    |

Πατάμε «Επόμενο».

**Βήμα 7.** Στην επόμενη οθόνη «Επιλογή Δημοτών» εμφανίζονται όλες οι εγγραφές της οικογενειακής μερίδας για την επιλογή των μελών που θα μεταφερθούν στη νέα μερίδα. Επιλέγουμε μόνο την εγγραφή της Παπαδοπούλου Θεώνης στην πρώτη στήλη αριστερά και στη συνέχεια πατάμε το κουμπί 'Επόμενο' για τη μετάβαση στο επόμενο στάδιο.

| Δŋs<br>Mi | υοτολογιο<br>ΕΤΩΦΟΡι<br>Ακύρωση | / Εγγραφες<br>ά - Αλλαγ | Δημοτολογ<br>/ές μερίδ | 100 / Μετα<br>ΟΔζ Εντόι | φορα<br>; ιδίου ( | ATC                |              |          |                          |                 |                |                               |                  |                      |
|-----------|---------------------------------|-------------------------|------------------------|-------------------------|-------------------|--------------------|--------------|----------|--------------------------|-----------------|----------------|-------------------------------|------------------|----------------------|
|           | Ο Στου                          | κεία Δημό               | τη                     | Ε Στοιχ                 | εία Μετο          | ιφοράς             | 👩 Επιλογή Δ  | ημοτών   | Ο Εξειδικευμένα Στοιχεία |                 |                |                               | € Пр             | οηγούμενο Επόμωνο 🔶  |
| •         | <b>)</b> Ανάκτηση               |                         |                        |                         |                   |                    |              |          |                          |                 |                |                               |                  |                      |
| 1         | Μερίδα Π                        | ροέλευση                | ς                      |                         |                   |                    |              |          |                          |                 |                |                               |                  | 0                    |
| 0         | Υποχρ.                          | Πολίτης                 | Μερίδα                 | Μέλο¢                   | Είδος<br>Εγγρ.    | Ιδιότητα<br>Μέλους | Επώνυμο      | ΰw       | μα Όνομα Πατρός          | Όνομα Μητρός    | Δήμος Γέννησης | Δήμο <mark>ς</mark> Κατοικίας | Ημ/νία Εισαγωγής | Ημ/νία Γέννησης      |
| 0         | -                               | 4                       | 123456                 | 1                       | к                 | AM                 | Παπαδόπουλος | Πολύβιος | Γεώργιος                 |                 | Βώλακος        | Κορυδαλλού                    |                  | 01/01/1957           |
|           | -                               |                         | 123456                 | 2                       | к                 | Σ1                 | Παπαδοπούλου | Μαρία    | Στυλιανός                | Γεωργία         | Νικαίας        | Κορυδαλλού                    |                  | 01/01/1954           |
| 0         | )~                              | 4                       | 123456                 | 3                       | к                 | T1                 | Παπαδοπούλου | Θεώνη    | Πολύβιος                 | Μαρία           | Αθηναίων       | Κορυδαλλού                    |                  | 01/01/1986           |
| 6         | -                               | 4                       | 123456                 | 4                       | к                 | T2                 | Παπαδόπουλος | Γεώργιος | Πολύβιος                 | Μαρία           | Αθηναίων       | Κορυδαλλού                    |                  | 01/01/1987           |
| ĺ         |                                 |                         |                        |                         |                   |                    |              |          | 144 44 Σελίδα 1          | anó 1 😥 👾 100 🔻 |                |                               |                  | Εγγραφές 1 - 4 από 4 |

**Βήμα 8.** Στο τέταρτο βήμα συμπληρώνονται Έξειδικευμένα Στοιχεία' όπως ο αρ. μέλους στη νέα μερίδα, το Έίδος Εγγραφής' και επιλέγεται το κουμπί Έπόμενο'.

| Δημοτολόγιο / Εγγραφές Δημοτολογίου / Μεταφ           | ορά                                                                                             |     |                 |                                        |     |  |  |  |  |  |  |  |  |
|-------------------------------------------------------|-------------------------------------------------------------------------------------------------|-----|-----------------|----------------------------------------|-----|--|--|--|--|--|--|--|--|
| Μεταφορά - Αλλαγές μερίδας εντός ι                    | δίου ΟΤΑ                                                                                        |     |                 |                                        |     |  |  |  |  |  |  |  |  |
| Andopung                                              |                                                                                                 |     |                 |                                        |     |  |  |  |  |  |  |  |  |
| <ul> <li>Στοιχεία Δημότη</li> <li>Στοιχεία</li> </ul> | ) Στοιχεία Δημότη 🗿 Στοιχεία Μεταφοράς 🗿 Επιλογή Δημοτών 🕐 Εξειδικευμένα Στοιχεία 🕜 Επιβεβαίωση |     |                 |                                        |     |  |  |  |  |  |  |  |  |
| Παπαδοπούλου Θεώνη (Μέλος 1, Αρχικό μέλο              | ις μερίδας - Κανονική)                                                                          |     |                 |                                        | >   |  |  |  |  |  |  |  |  |
| Τύπος Γεγονότος                                       | Αλλαγές μερίδας εντός ιδίου ΟΤΑ                                                                 | X * | Αιτία Διαγραφής | Απόκτηση τέκνου γεννημένου εκτός γάμου | X Y |  |  |  |  |  |  |  |  |
| Μερίδα                                                | 439321                                                                                          |     | Αιτία (Λόγος)   |                                        | Ψ   |  |  |  |  |  |  |  |  |
| Επικάλυψη                                             | <u>Μέλος</u> 1                                                                                  |     | Μέλος Πατέρα    |                                        |     |  |  |  |  |  |  |  |  |
| Είδος Εγγραφής                                        | Κανονική                                                                                        | х т | Μέλος Μητέρας   |                                        |     |  |  |  |  |  |  |  |  |
| Ιδιότητα Μέλους                                       | Αρχικό μέλος μερίδας                                                                            | X Ŧ | Μέλος Συζ/Συμβ  |                                        |     |  |  |  |  |  |  |  |  |

**Βήμα 9.** Στο τελευταίο βήμα εμφανίζονται συγκεντρωτικά τα στοιχεία της μερίδας προέλευσης και της νέας μερίδας μετά τη μεταφορά, με τα τελευταία να εμφανίζονται με έντονη γραφή, καθώς και τα επωνυμικά στοιχεία, για λόγους επιβεβαίωσης.

| ۵                                                      | ημοτ                                       | ολόγιο / Ει      | γγραφές Δη      | μοτολογίου /                | Μεταφορά                   |               |              |                          |                         |             |          |                 |                 |                    |                        |                         |                          |                                                 |
|--------------------------------------------------------|--------------------------------------------|------------------|-----------------|-----------------------------|----------------------------|---------------|--------------|--------------------------|-------------------------|-------------|----------|-----------------|-----------------|--------------------|------------------------|-------------------------|--------------------------|-------------------------------------------------|
| 1                                                      | Μεταφορά - Αλλαγές μερίδας εντός ιδίου ΟΤΑ |                  |                 |                             |                            |               |              |                          |                         |             |          |                 |                 |                    |                        |                         |                          |                                                 |
|                                                        | 🕈 Ακύρωση                                  |                  |                 |                             |                            |               |              |                          |                         |             |          |                 |                 |                    |                        |                         |                          |                                                 |
| οιχεία Δημότη 🛛 👩 Στοιχεία Μεταφοράς 💿 Επιλογή Δημοτών |                                            |                  |                 |                             |                            |               | Δημοτών      | Ο Εξειδικευμένα Στοιχεία |                         |             |          |                 | 🗲 Προηγούμ      | ενο Τέλος 🗲        |                        |                         |                          |                                                 |
|                                                        | #                                          | Προηγ.<br>Μερίδα | Προηγ.<br>Μέλος | Προηγ.<br>Είδος<br>Εγγραφής | Προηγ.<br>Ιδιότ.<br>Μέλους | Νέα<br>Μερίδα | Νέο<br>Μέλος | Νέο Είδος<br>Εγγραφής    | Νέα<br>Ιδιότ.<br>Μέλους | Επώνυμο     | Όνομα    | Όνομα<br>Πατρός | Όνομα<br>Μητρός | Ημ/νία<br>Γέννησης | Νέο<br>Μέλος<br>Πατέρα | Νέο<br>Μέλος<br>Μητέρας | Νέο<br>Μέλος<br>Συζ/Συμβ | Αιτία<br>Διαγραφής                              |
|                                                        | 1                                          | 123456           | 3               | к                           | T1                         | 439321        | 1            | к                        | АМ                      | Παπαδοπούλα | ου Θεώνη | Πολύβιος        | Μαρία           | 01-01-1986         |                        |                         |                          | Απόκτηση<br>τέκνου<br>γεννημένου<br>εκτός γάμου |

Εφόσον διαπιστωθεί η ορθότητα όλων των δεδομένων της κίνησης, πατάμε το κουμπί "Τέλος" και η διαδικασία ολοκληρώνεται.

Αν δεν υπάρχουν λάθη, η νέα μερίδα πλέον έχει δημιουργηθεί και οριστικοποιηθεί. Η μερίδα προέλευσης έχει διαγραφεί λόγω της αλλαγής μερίδας εντός ιδίου ΟΤΑ (με τα κατάλληλα στοιχεία διαγραφής που εισάγαμε κατά την παραπάνω διαδικασία) και έχει οριστικοποιηθεί.

| εια Εισαγωγής Εγγραφι | ባሩ 👁                 | •   | Προσωπικά Στοιχεία 💿 |                               | ~              | Στοιχεία Γεννήσης 👁    |                                          |
|-----------------------|----------------------|-----|----------------------|-------------------------------|----------------|------------------------|------------------------------------------|
| Μερίδα                | 439321               |     | Πολίτης              | 🖉 23456789 - Παπαδοπούλου Θεώ | νη (Πολύβιος 🗶 | Τύπος Ημ.Γεν.          | Ημερομηνία                               |
| Μέλος                 | 1                    |     | Φύλο                 | ΘΗΛΥ                          | × *            | Ημερομηνία             | 01/01/1986                               |
| Ιδιότητα Μέλους       | Αρχικό μέλος μερίδας | × * | Επώνυμο              | Παπαδοπούλου                  | Ŧ              | Χώρα                   | Ελλάδα                                   |
| Είδος Εγγραφής        | Κανονική             | *   | Επώνυμο Β            |                               |                | Νομός                  | Αττικής (05)                             |
| Μέλος Πατέρα          |                      |     | Όνομα                | Θεώνη                         | Ψ              | Δήμος                  | Αθηναίων (01050000001) (09/02/1954 - 😠 👻 |
| Μέλος Μητέρας         |                      |     | Όνομα Β              |                               |                |                        | 31/12/2010)                              |
| Μέλος Συζ/Συμβ        |                      |     | Χωρίς Όνομα          |                               |                | Τρέχων Δήμος           | Αθηναίων                                 |
| Τρόπος Κτ.Δημ.        | Γέννηση 🗙 👻          |     | Υιοθ/Αναγν/ΣΣ        |                               |                | Δημ.Ενότ.              | 4                                        |
| Ημ/νία Κτ.Δημ.        | 01/01/1986           | 1   | Όνομα Πατρός         | Πολύβιος                      |                | Τ/Δ Κοινότητα          | Επιλέξτε                                 |
| Χρήστης Εισ.          | Χρήστης Υπουργείου   | Ψ   | Επώνυμο Πατρός       | Παπαδόπουλος                  |                |                        |                                          |
| Ημ/νία Εισ.           | 28/03/2017           |     | Άνευ Πατρός          | Όχι Ναι Μη Διαθέσιμο          |                | Στοιχεία Κατοικίας 👁 🚯 |                                          |
| Αρ. Απόφ.             |                      |     |                      | 📄 Πρόσλ. Πατρωνύμου           |                |                        |                                          |
| Ημ/νία Απόφ.          | 27/03/2017           | 6   | Όνομα Μητρός         | Mapla                         |                |                        | 53148e                                   |
| Όργανο Απόφ.          | Δήμαρχος χ 👻         |     | Επώνυμο Μητρός       | Παπαδοπούλου                  |                | λωρα                   | Environ p                                |
| Σχόλια Εισαγωγής      |                      |     | Γένος Μητρός         | Κάνστο                        |                | Νομος                  | Activity (05)                            |
|                       |                      |     |                      |                               |                | Δήμος                  | Kupuda/kuu (40080000001) (20/05/1540 🗶 4 |